# Інструкція

## Bcmyn

<u>Інституційний репозитарій ЧТЕІ ДТЕУ</u> - електронний архів для тривалого зберігання, накопичення та забезпечення довготривалого та надійного відкритого доступу до результатів наукових досліджень, що проводяться в ЧТЕІ ДТЕУ.

Структура інстутиційного репозитарію побудована у відповідності до «ПОЛОЖЕННЯ про Національний репозитарій академічних текстів» (постанова Кабінету Міністрів України від 19 липня 2017 р. № 541) та Національного класифікатора України «Рубрикатор науковотехнічної інформації ДК 022:2008» (наказ Держспоживстандарту України від 31 грудня 2008 р. N 525).

Терміни в цій інструкції вживаються у такому значенні:

1) <u>академічний текст</u> - авторський твір наукового, науково-технічного та навчального характеру у формі дисертації, кваліфікаційної випускної роботи, наукового видання, наукової статті, звіту у сфері наукової і науково-технічної діяльності, депонованої наукової роботи, підручника, навчального посібника, інших науково- та навчально-методичних праць;

2) <u>дисертація</u> - кваліфікаційна наукова робота, яка відображає наукові результати досліджень автора та представлена для здобуття наукового ступеня доктора філософії (кандидата наук) або доктора наук;

3) *інституціональні учасники* - юридичні особи, зокрема, вищі навчальні заклади, наукові установи, наукові видавництва, організації, бібліотеки, що подають академічні тексти Національному репозитарію;

4) <u>кваліфікаційна випускна робота здобувача вищої освіти</u> - самостійна робота, яка готується з метою публічного захисту для здобуття ступеня вищої освіти молодшого бакалавра, бакалавра чи магістра або освітньо-кваліфікаційного рівня молодшого спеціаліста;

5) <u>користувачі Національного репозитарію</u> - юридичні та фізичні особи, а саме: вищі навчальні заклади, наукові установи, наукові видавництва, бібліотеки, автори та інші заінтересовані особи, що пройшли процедуру реєстрації (авторизації);

За видами електронних ресурсів Репозитарій не має обмеження. Це можуть бути будьякі електронні текстові дані, електронні числові дані, електронні картографічні дані, електронні зображення (відео, презентації), електронні звукові дані, електронні інтерактивні мультимедіа.

Хронологічні рамки для Репозитарію не встановлюються.

Інституційний репозитарій ЧТЕІ ДТЕУ використовує в якості платформи програмне забезпечення відкритого доступу DSpace, розробки Массачусетського технологічного інституту, що підтримує протокол обміну метаданими OAI-PMH (Open Archives Initiative – Protocol for Metadata Harvesting), дозволяючи тим самим інтегрувати електронний репозитарій у міжнародні реєстри ROAR, OpenDOAR та інші.

## Бібліографічний опис (метадані, необхідні для публікації матеріалу)

До кожної публікації в інституційному репозитарії необхідно подати повний бібліографічний опис для точного та якісного відтворення виду матеріалу, а саме <u>українською та іноземною</u> мовою:

- 1. Назву видання.
- 2. Інформацію про авторів прізвище, ім'я та по-батькові кожного.
- 3. Для статей назва журналу, рік, серія, секція, номер.
- 4. Ключові слова.
- 5. Анотацію.
- 6. Видання у вигляді файлу. Текстові видання подаються у вигляді файлу **\*.pdf**. (Обов'язково перевірити, чи доступний текстовий шар). Файли цього типу індексуються пошуковими системами.

#### Пошук та перегляд документів в репозитарії

Для пошуку матеріалів (документів) в репозитарії ЧТЕІ КНТЕУ реєстрація користувача не вимагається. Доступ є вільним до всіх матеріалів, які в ньому розміщені (дисертацій, монографій, наукових видань, навчально-методичних матеріалів та кваліфікаційних робіт студентів ЧТЕІ КНТЕУ).

Вхід до репозитарію здійснюється з головної сторінки офіційного сайту ЧТЕІ КНТЕУ (*Puc.1*).

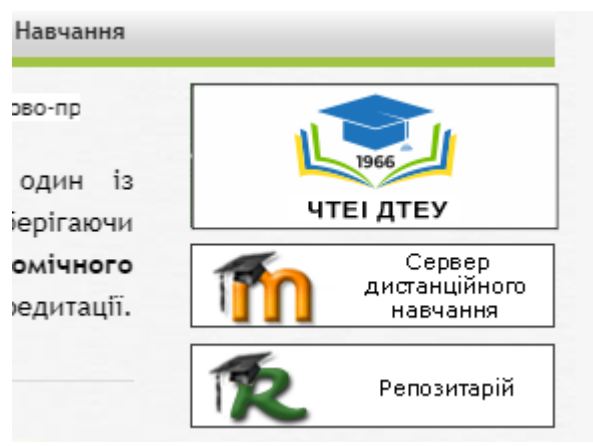

Рис.1. Вхід до репозитарію

Репозитарій ЧТЕІ ДТЕУ побудований за ієрархічною структурою та містить тематичні розділи – фонди, під фонди, колекції (зібрання). Саме у колекціях зберігаються всі матерали, які розміщуються у архіві. Це можуть бути файли різних типів із різноманітним наповненням.

Для текстових файлів переважно обирається формат \*.*pdf* (Portable Document Format) як загальновідомий світовий стандарт в галузі тиражування та обміну документами. Крім усього файли цього типу мають невеликий розмір. Файли даного типу доступні для перегляду на будь-яких пристроях, включаючи мобільні, з різними операційними системами.

Цей формат чудово індексується пошуковими системами. Для авторів статей \*.*pdf* пропонує достатньо високий захист від копіювання тексту.

Пошук у репозитарії можна здійснювати через структуру репозитарію (фонд – підфонди – зібрання) або за параметрами через панель пошуку: за тематичними фондами і

зібраннями, датою публікації, авторами, назвами або ключовими словами. Процедури пошуку стандартні.

## Реєстрація в репозитарії

Для розміщення матеріалів в репозитарії (*Puc.2*) автору необхідно зареєструватися в системі та активувати свій профіль.

| : | 🛧 Домівка |                                                           | Шукати в архіві                                                          | Q 💄 Вхід: 👻 Мова 🗸 |  |
|---|-----------|-----------------------------------------------------------|--------------------------------------------------------------------------|--------------------|--|
|   |           | Чернівецький торговель<br>Державного торговельно<br>Репоз | ьно-економічний інститут<br>-економічного університету<br><b>и тарій</b> | 1966               |  |

Рис.2. Загальний вигляд титульної сторінки репозитарія ЧТЕІ ДТЕУ

Пункт меню <u>Вхід / обліковий запис</u>відкриє форму для заповнення (Puc.3):

| Вхід в архів електронних ресурсів                            | Довідка |
|--------------------------------------------------------------|---------|
| Новий користувач? Зареєструйтеся!                            |         |
| Будь ласка, введіть Вашу адресу електронної пошти та пароль. |         |
| Адреса електронної<br>пошти:                                 | 1       |
| Пароль:                                                      |         |
|                                                              | Увійти  |
| Ви забули пароль?                                            |         |

Рис.3.Форма входу до репозитарію

Якщо користувач вже має активований профіль, то вводить адресу електронної пошти та пароль, які були використані при реєстрації, та може розміщувати власні матеріали у архіві.

Для реєстрації в системі пройдіть по посиланню <u>Новий користувач?</u> Зареєструйтеся!

У формі реєстрації (*Puc.4*) заповніть адресу електронної пошти та клацніть по кнопці Зареєструватися.

| 📫 🕇 Домівка Перегляд – Довідка                                                                                                    | Шукати в архіві 🔍 🎍 Вхід: 👻 Мова 🗸                                                             |  |  |  |  |  |  |  |
|----------------------------------------------------------------------------------------------------|------------------------------------------------------------------------------------------------|--|--|--|--|--|--|--|
| Репозитарій ЧТЕІ КНТЕУ                                                                                                    |                                                                                                |  |  |  |  |  |  |  |
| Реєстрація користувача                                                                                                    |                                                                                                |  |  |  |  |  |  |  |
| Якщо Ви ніколи не реєструвалися в архіві електронних ресурсів, то, б                                                                                         | удь ласка, введіть адресу Вашої електронної пошти у полі нижче та натисніть "Зареєструватися". |  |  |  |  |  |  |  |
| Адреса електронної<br>пошти:                                                                                                    |                                                                                                |  |  |  |  |  |  |  |
|                                                                                                    | Зареєструватися                                                                                |  |  |  |  |  |  |  |
| Якщо Ви або Ваш підрозділ зацікавлені у реєстрації в архіві електронних ресурсів, то, будь ласка, зв'яжіться з адміністраторами архіву електронних ресурсів. |                                                                                                |  |  |  |  |  |  |  |
| Контакти                                                                                                    | annikicroauii Denoskraniš UTEI KHTEV".                                                         |  |  |  |  |  |  |  |

Рис.4. Форма реєстрації нового користувача

На вказану Вами адресу прийде реєстраційний лист. Про його надіслання повідомляє система (*Puc.5*).

| Репозитарій ЧТЕІ КНТЕУ                                         |                                                                                                    |
|----------------------------------------------------------------|----------------------------------------------------------------------------------------------------|
| Реєстраційни                                                   | й лист відправлено                                                                                                    |
| Вам було вислано електронний<br>Після цього Ви зможете авториз | пист, що містить спеціальний URL (маркер). Після того, як Ви перейдете за цим URL, Вам потрібно буде ввести додаткову інформацію.<br>/ватися в архіві електронних матеріалів. |

Рис.5. Повідомлення про надсилання реєстраційного листа

Пройдіть за посиланням, вказаним у отриманому листі та заповніть запропоновану форму.

У полі <u>Прізвище</u> вказати прізвище, у полі <u>Ім'я</u> вказати Ім'я та по-батькові. Також автору буде запропоновано встановити пароль.

Надалі для користування системою в якості дописувача логіном буде вказана Вами адреса електронної пошти та обраний Вами пароль. При необхідності пароль можна змінити або відновити, якщо забули.

Після цього адміністратору системи (Репозитарію) надійде повідомлення про Вашу реєстрацію. Після узгодження з автором адміністратор відкриє доступ до відповідної колекції для розміщення в ній матеріалів.

# Алгоритм розміщення матеріалів у репозитарії

На головній сторінці репозитарію обираємо мову інтерфейсу та входимо у систему (*Puc.6*), обираючи <u>Bxid / Miй apxis матеріалів</u>.

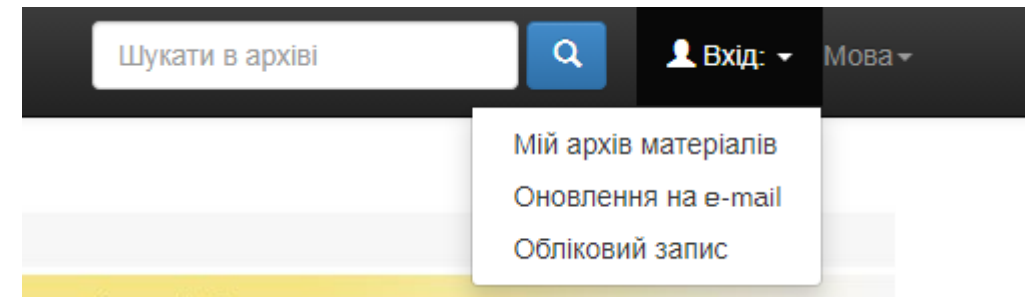

Рис. 6. Вхід до репозитарію для розміщення матеріалів

Відкриється сторінка для розміщення матеріалів у архіві (Рис. 7).

| Мій архів електронних ресурсів: Петро Петрович Петренко Довідка                                             |                            |                             |                                                                                                    |          |  |  |  |
|----------------------------------------------------------------------------------------------------|----------------------------|-----------------------------|----------------------------------------------------------------------------------------------------|----------|--|--|--|
| Відправити новий матеріал Проглянути прийняті матеріали                                                     |                            |                             |                                                                                                    |          |  |  |  |
| Незавершені відправки матеріалів<br>Ця секція призначена для продовження початих Вами відправок матеріалів. |                            |                             |                                                                                                    |          |  |  |  |
|                                                                                                    | Відправив                  | Назва                       | Зібрання                                                                                            |          |  |  |  |
| Відкрити                                                                                                    | Петро Петрович<br>Петренко | Крута стаття з<br>економіки | 71.35.75 Економіка, організація, управління, планування та прогнозування готельного<br>господарства | Вилучити |  |  |  |

Рис.7. Сторінка користувача, який розміщує певний матеріал у архіві

Наголошуємо, що матеріал у архіві може розміщувати автор, співавтор або відповідальний за ведення репозитарія. В даному прикладі матеріали розміщує Петро Петрович Петренко – він не обов'язково є автором чи співавтором видання. Він тільки розміщує матеріал, але визначений як відповідальна особа за конкретний фонд, підфонд або колекцію (зібрання). І Петро Петрович попередньо вже відправив для розміщення у архіві матеріал «Крута стаття з економіки» зовсім іншого автора.

## Обираємо кнопку Відправити новий матеріал.

На сторінці відправки матеріалу (*Puc.8*) оберіть колекцію з тих, що Вам доступні. Якщо доступу до необхідної колекції не має – зв'яжіться з адміністратором.

| ÷:                                                                                                    |            | 👤 tat.valeck@gmail.com 🖣 |
|----------------------------------------------------------------------------------------------------|------------|--------------------------|
| Відправка матеріалу: виберіть зібрання Доклад<br>з наведеного нижче списку виберіть зібрання, у яке Ви бажаєте відправити матеріал, потім натисніть "Далі". | дна довідк | (a                       |
| Ви повинні вибрати зібрання для цього матеріалу                                                                                                    |            |                          |
| Зібрання Оберіть                                                                                                    |            | ~                        |
| Dopařev                                                                                                    | Відміна    | Далі >                   |
| перели<br>Домівка архіву<br>Мій архів матеріалів                                                                                                    |            |                          |

Рис.8. Вибір колекції (зібрання) для розміщення матеріалу

Після вибору колекції клацніть по кнопці <u>Далі</u>. Тепер заповніть форму, вказану на *Рис.9*.

|   | _ | _ | <br>_ |
|---|---|---|-------|
| _ |   |   |       |
|   | _ |   |       |
|   | - |   | -     |
|   | - | _ | -     |
|   | _ |   |       |
|   |   | _ |       |
|   |   |   |       |

| Спис Файли переврка ліцензи Биконано |  | Опис | Файли | Перевірка | Ліцензія | Виконано |
|--------------------------------------|--|------|-------|-----------|----------|----------|
|--------------------------------------|--|------|-------|-----------|----------|----------|

# Відправка матеріалу: опишіть Ваш ресурс (Докладна довідка...)

Будь ласка, заповніть інформацію про Ваш матеріал. У більшості браузерів Ви можете використовувати клавішу [Таb] для переходу на наступне поле введення чи кнопку (якщо фокус вже на кнопці, то натиснути можна клавішею (Space]), щоб уникнути використання кожного разу кнопки миші.

| Enter the names of the authors of                                       | this item.                           |                                       |         |             |         |         |          |                           |         |                                |
|-------------------------------------------------------------------------|--------------------------------------|---------------------------------------|---------|-------------|---------|---------|----------|---------------------------|---------|--------------------------------|
| Authors                                                                 | Прізвище                             |                                       |         | Ім'я та г   | ю бат   | ъкові   | (повні   | істю)                     |         | 🕂 Додати ще                    |
| Enter the main title of the item.                                       |                                      |                                       |         |             |         |         |          |                           |         |                                |
| Title *                                                                 |                                      |                                       |         |             |         |         |          |                           |         |                                |
|                                                                         |                                      |                                       |         |             |         |         |          |                           |         |                                |
| If the item has any alternative title                                   | s, please enter them                 | here.                                 |         |             |         |         |          |                           |         |                                |
| Other Titles                                                            |                                      |                                       |         |             |         |         |          |                           |         | + Додати ще                    |
|                                                                         |                                      |                                       |         |             |         |         |          |                           |         |                                |
| Please give the date of previous p                                      | ublication or public d               | istribution. You can leave out the da | iy and  | i/or month  | if they | y aren  | n't appl | icable.                   |         |                                |
| Date of Issue *                                                         | Місяць: (нема                        | е місяця) 🗸 🗸                         |         | Лень:       |         |         | Pix      |                           |         |                                |
|                                                                         |                                      |                                       |         |             |         |         |          |                           |         |                                |
| Enter the name of the publisher of                                      | f the previously issue               | d instance of this item.              |         |             |         |         |          |                           |         |                                |
| Publisher                                                               |                                      |                                       |         |             |         |         |          |                           |         |                                |
|                                                                         |                                      |                                       |         |             |         |         |          |                           |         |                                |
| Enter the standard citation for the                                     | previously issued ins                | tance of this item.                   |         |             |         |         |          |                           |         |                                |
| Citation                                                                | · · ·                                |                                       |         |             |         |         |          |                           |         |                                |
|                                                                         |                                      |                                       |         |             |         |         |          |                           |         |                                |
| Enter the series and number assig                                       | ned to this item by y                | our community.                        |         |             |         |         |          |                           |         |                                |
| Series/Report No.                                                       |                                      |                                       |         |             |         | _       |          |                           | _       |                                |
|                                                                         | Назва сери                           |                                       |         | Номеро      | татті   | abo 3   | віту     |                           |         | 🕂 Додати ще                    |
| If the item has any identification of                                   | umbers or codes ass                  | nciated with it please enter the type | s and   | the actua   | Loumi   | hars r  | or code  | a c                       |         |                                |
| Mantifiare                                                              |                                      | onated marin, preuse enter the type   | o ano   |             |         |         |          |                           |         |                                |
| identifiers                                                             | ISSN V                               |                                       |         |             |         |         |          |                           |         | 🕂 Додати ще                    |
|                                                                         | _                                    |                                       |         |             |         |         |          |                           |         |                                |
| Select the type(s) of content of the                                    | e nem. To select mor                 | e than one value in the list, you may | nave    | to hold do  | wn th   | e "C1   | IRL' O   | -Shift' key.              | _       |                                |
| Туре                                                                    | Animation                            |                                       |         |             |         |         |          |                           | *       |                                |
|                                                                         | Book                                 |                                       |         |             |         |         |          |                           |         |                                |
|                                                                         | Book chapter                         |                                       |         |             |         |         |          |                           |         |                                |
|                                                                         | Learning Object                      |                                       |         |             |         |         |          |                           | -       |                                |
|                                                                         |                                      |                                       |         |             |         |         |          |                           |         |                                |
| Select the language of the main co<br>dataset or an image) please selec | ontent of the item. If t<br>t 'N/A'. | he language does not appear in the    | líst, p | please sele | ect 'Ot | her'. I | If the c | ontent does not really ha | ve a la | anguage (for example, if it is |
| Language                                                                | N/A                                  |                                       |         |             |         |         |          |                           | ~       |                                |
|                                                                         |                                      |                                       |         |             |         |         |          |                           |         |                                |
|                                                                         |                                      |                                       |         |             |         |         |          | Відміна/Зберегі           | м       | Далі >                         |

Рис.9. Форма опису матеріалу (крок 1)

Розглянемо детальніше.

a a caso

Зауважимо, що заповнення полів, позначених зірочкою «\*», є обов'язковим.

# 1. У полі <u>Authors</u> розміщаємо інформацію про автора (авторів) матеріалу.

| Enter the names of the authors of this nem. |              |  |                                |   |             |  |  |  |
|---------------------------------------------|--------------|--|--------------------------------|---|-------------|--|--|--|
| Authors                                     | Прізвище     |  | Ім'я та по батькові (повністю) | + | Додати ще   |  |  |  |
| Наприклад:                                  |              |  |                                |   |             |  |  |  |
| Enter the names of the authors of           | f this item. |  |                                |   |             |  |  |  |
| Authors                                     | Маначинська  |  | Юлія Анатоліївна               |   | 🕂 Додати ще |  |  |  |
|                                             |              |  |                                |   |             |  |  |  |

Якщо авторів більше, то кнопка Додати ще надає таку можливість:

| Enter the names of the authors of this item. |             |  |                                |  |             |  |  |
|----------------------------------------------|-------------|--|--------------------------------|--|-------------|--|--|
| Authors                                      | Маначинська |  | Юлія Анатоліївна               |  | 🛅 Вилучити  |  |  |
|                                              | Прізвище    |  | Ім'я та по батькові (повністю) |  | 🕇 Додати ще |  |  |

Таким чином до списку авторів долучаємо всіх. Вміст полів можна редагувати або при необхідності вилучати до досягнення бажаного результату.

2. У полі *<u>Title</u>* записуємо назву матеріалу українською мовою.

| Enter the main title of the item. |  |   |  |  |  |
|-----------------------------------|--|---|--|--|--|
| Title *                           |  | ٦ |  |  |  |

Видима частина поля менша ніж назва в цьому випадку, але є клавіші руху курсору. Вміст можна переглянути.

| Enter the main title of the item. |                                                                                                    |
|-----------------------------------|----------------------------------------------------------------------------------------------------|
| Title *                           | Готельне господарство України: проблеми та перспективи функціонування в сучасних умовах кризової еконс |

3. Якщо до матеріалу є альтернативна назва то її вводять у полі Other Titles.

| If the item has any alternative titles, please enter them here. |  |             |  |  |
|-----------------------------------------------------------------|--|-------------|--|--|
| Other Titles                                                    |  | 🕂 Додати ще |  |  |

В цьому полі вводимо назву матеріалу англійською або іншою іноземною мовою. Кнопка <u>Додати ще</u> дає можливість записати назву декількома іноземними мовами, якщо це необхідно.

4. В полі <u>Date of lssue</u> вказуємо дату попередньої публікації або публічного розповсюдження. Місяць та день вказувати не обов'язково. Достатньо вказати рік.

| Please give the date of previou                           | s publication or public distribution. You can leave out the day and/or month if they aren't applicable. |
|-----------------------------------------------------------|----------------------------------------------------------------------------------------------------|
| Date of Issue *                                           | Місяць: (немає місяця) У День: Рік:                                                                     |
| 5. Видавни<br>Enter the name of the publish<br>Publisher  | IK BKA3Yється у полі <u>Publisher.</u><br>ner of the previously issued instance of this item.           |
| Наприклад:<br>Enter the name of the publishe<br>Publisher | er of the previously issued instance of this item.                                                      |
| с <b>п</b>                                                | Вісник Чернівецького торговельно-економічного інституту. Економічні науки. 2009. вил. 2. С.217 – 223    |
| 6. Якще                                                   | э існує посилання на матеріал, то його вказують у полі <u><i>Citation</i></u> .                         |
| Enter the standard citation for th                        | e previously issued instance of this item.                                                              |
| Citation                                                  |                                                                                                    |
|                                                           | Приклад заповнення:                                                                                     |
| Enter the standard citation for the                       | previously issued instance of this item.                                                                |
| Citation                                                  | http://dspace.nbuv.gov.ua/handle/123456789/5135                                                         |
| 7. Cepin                                                  | ю та номер матеріалу присвоює адміністратор архіву. Але цей елемент не є                                |

обов'язковим (поле <u>SeriesReport No</u>).

| Enter the series and number assigned to this Item by your community. |             |  |                        |  |             |
|----------------------------------------------------------------------|-------------|--|------------------------|--|-------------|
| Series/Report No.                                                    | Назва серії |  | Номер статті або звіту |  | 🕂 Додати ще |

8. Поле *Identifiers* дає можливість зазначити ідентифікаційні номери, пов'язані з матеріалом, який заноситься в архів.

If the item has any identification numbers or codes associated with it, please enter the types and the actual numbers or codes.
Identifiers ISSN 

Додати ще

Для архіву (репозитарію ЧТЕІ КНТЕУ) вписуємо ідентифікатор УДК. Його не має у списку ідентифікаторів, тому серед списку ідентифікаторів обираємо <u>Other</u> та вписуємо у поле конкретний номер УДК. Наприклад:

| If the item has any identification numbers or codes associated with it, please enter the types and the actual numbers or codes. |         |            |             |  |  |
|----------------------------------------------------------------------------------------------------|---------|------------|-------------|--|--|
| Identifiers                                                                                                    | Other 🗸 | УДК 658.64 | 🕈 Додати ще |  |  |

Якщо користувач вважає за необхідне, то можна додати інші ідентифікатори із списку. При цьому необхідно скористатися кнопкою <u>Додати ще</u>.

#### 9. Поле *Туре* призначене для визначення типу матеріалу.

Select the type(s) of content of the item. To select more than one value in the list, you may have to hold down the "CTRL" or "Shift" key.

Animation Article Book Book chapter Dataset

Learning Object

#### Просто обираємо із списку:

Туре

Туре

| Animation             | Анімація               |
|-----------------------|------------------------|
| Article               | Статті                 |
| Book                  | Книга                  |
| Book chapter          | Розділ книги           |
| Dataset               | Набір даних            |
| learning object       | Навчальний об'єкт      |
| Image                 | Зображення             |
| Map                   | Карта                  |
| Musical score         | Музична партитура      |
| Plan or blueprint     | План або план          |
| Preprint              | Препринт               |
| Prezetation           | Презентація            |
| Recording, acoustical | Звукозапис, акустичний |
| Recording, musical    | Звукозапис, музичний   |
| Recording, oral       | Запис, усний           |
| Software              | Програмне забезпечення |
| Tehnical report       | Технічний звіт         |
| Thesis                | Дисертація             |
| Video                 | Відео                  |
| Working paper         | Робочий папір          |

Якщо у списку відсутній тип матеріалу, який користувач розміщає, необхідно обрати Other . У разі відповідності матеріалу одночасно двом або більше типам необхідно утримувати клавішу <u>Ctrl</u> або <u>Shift</u>. Наприклад, необхідно вибрати тип відповідний Анімації та навчальному об'єкту.

Select the type(s) of content of the item. To select more than one value in the list, you may have to hold down the "CTRL" or "Shift" key.

### 10. Поле *Language* визначає мову тексту матеріалу.

| Select the language of the main | content of the item. If the language does not appear in the list, please select 'Other'. If the content does not really have | a language (for example, if it is a |
|---------------------------------|----------------------------------------------------------------------------------------------------|-------------------------------------|
| dataset or an image) please sel | ect 'N/A'.                                                                                                    |                                     |
| Language                        | N/A ~                                                                                                    | .]                                  |

Необхідно вибрати зі списку. Якщо мова матеріалу відсутня у списку – обираємо <u>Other</u>. Якщо матеріал з мовою не пов'язаний (наприклад – зображення), то вказувати потрібно <u>N/A</u> - не доступно.

Кнопка Далі відкриє продовження форми опису матеріалу (Рис.10).

| Опис Опис Файли Пе                 | еревірка Ліцензія Виконано        |            |                  |                    |
|------------------------------------|-----------------------------------|------------|------------------|--------------------|
| Відправка ма                       | атеріалу: опишіть Ваш             | ресурс (До | кладна дов       | відка…)            |
| Будь ласка, заповніть наступну і   | інформацію щодо Вашого матеріалу. |            |                  |                    |
| Enter appropriate subject keyword  | ds or phrases.                    |            |                  |                    |
| Subject Keywords                   |                                   |            |                  | <b>+</b> Додати ще |
| Enter the abstract of the item.    |                                   |            |                  |                    |
| Abstract                           |                                   |            |                  |                    |
|                                    |                                   |            |                  |                    |
|                                    |                                   |            | 1                |                    |
|                                    |                                   |            |                  |                    |
| Enter the names of any sponsors    | and/or funding codes in the box.  |            |                  |                    |
| Sponsors                           |                                   |            |                  |                    |
|                                    |                                   |            |                  |                    |
|                                    |                                   |            | 10               |                    |
| Enter any other description or con | nmants in this hav                |            |                  |                    |
| Description of con                 |                                   |            |                  |                    |
| Description                        |                                   |            |                  |                    |
|                                    |                                   |            |                  |                    |
|                                    |                                   |            | 10               |                    |
|                                    |                                   | < Назад    | Відміна/Зберегти | Далі >             |
|                                    |                                   |            |                  |                    |

Рис.10. Форма опису матеріалу (крок 2)

11. Далі необхідно зазначити ключові слова або словосполучення у полях <u>Subject</u> <u>Keywords</u>

| Enter appropriate subject keywords or phrases. |  |  |  |  |             |
|------------------------------------------------|--|--|--|--|-------------|
| Subject Keywords                               |  |  |  |  | 🕇 Додати ще |

Заповнюємо поля, пам'ятаємо про кнопку <u>Додати ще</u> для додавання записів. Може бути додано стільки рядків, скільки потрібно. Наприклад:

| Enter appropriate subject keywords or phrases. |                                         |   |                                 |   |             |
|------------------------------------------------|-----------------------------------------|---|---------------------------------|---|-------------|
| Subject Keywords                               | готельне господарство                   | â | hotel industry                  | â |             |
|                                                | коефіцієнт використання місткості готег | â | hotel capacity utilization rate | Î |             |
|                                                | криза                                   | â | crisis                          | â |             |
|                                                | готель                                  |   | hotel                           |   | 🕂 Додати ще |

Записи в полях можна редагувати або вилучати до досягнення необхідного результату.

12. У полі <u>Abstract</u> вписуємо анотацію до матеріалу. Рекомендуємо вписувати українською та англійською (або іншою іноземною) мовами. У статті досліджуються проблеми функціонування підприємств готельного господарства України в умовах кризової ситуації в економіці, а також розглянуті перспективи та тенденції розвитку українського ринку готельних послуг.

Problems of the function of the hotel business in Ukraine at the economic crisis are considered in the article

13. Якщо наукова робота виконана у рамках спонсорської програми, то вказуємо ці дані у полі *Sponsor*.

Enter the names of any sponsors and/or funding codes in the box.

Sponsors

Abstract

14. Якщо потрібні додаткові відомості (коментарі) про матеріал, розміщаємо їх у полі *Description*.

Enter any other description or comments in this box.

| Description |  |  |
|-------------|--|--|
|             |  |  |
|             |  |  |

Кнопка <u>Далі</u> дозволить продовжити процедуру розміщення матеріалу в архіві. Настав час загрузити у систему файл (або файли), які вміщують матеріал (<u>*Puc.11*</u>).

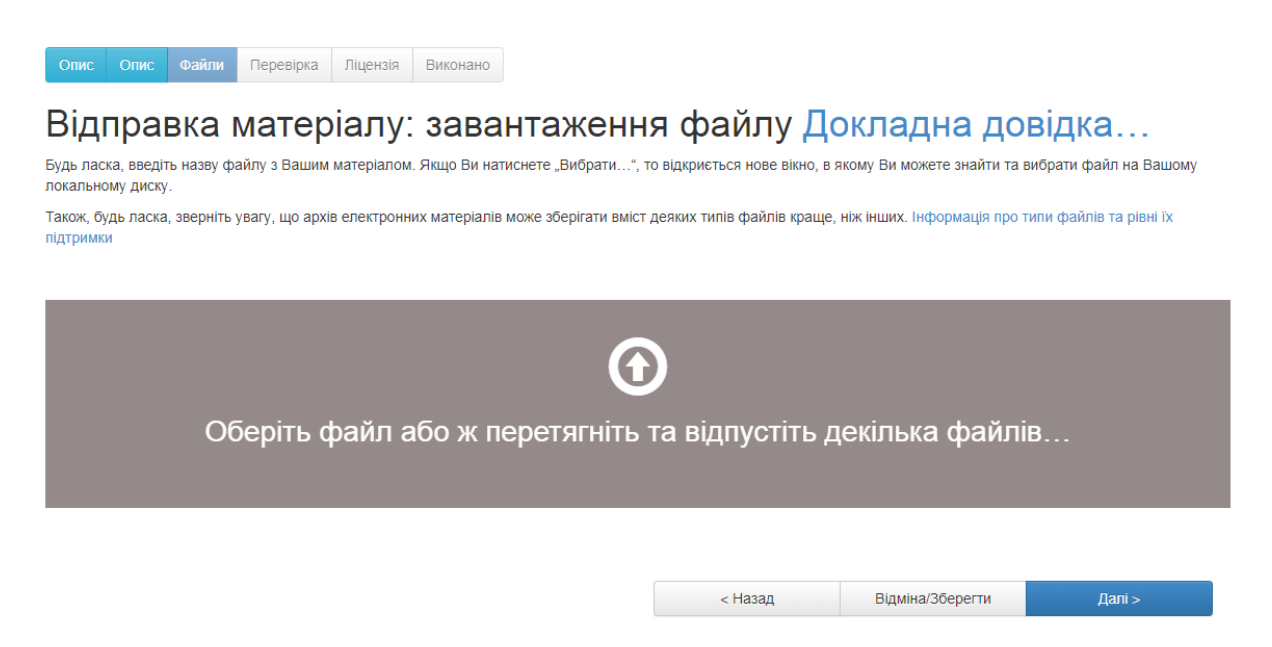

Рис.11. Форма опису матеріалу (крок 3)

Посилання Оберіть файл або ж перетягніть та відпустіть декілька файлів дає можливість обрати файли для завантаження в архів. Наприклад, ми обпрали файл 2\_Manachynska\_J.pdf (Puc.12):

| ← → С △ ▲ Не конфіденційний   192.168.102.212:8080/jspui/submit#dc_subject                                                                                        | ☆ 🐨 🛸 🗊 🗄                            |
|----------------------------------------------------------------------------------------------------|--------------------------------------|
| 🏢 Додатки 🍍 💪 🔆 🚺 MTS 🗕 Softodrom.ru. Скач 🕎 Торты — Десерты 🥥 Історія українськог 🜑 Время пряников                                                               | » 📃 Інші закладки 🔳 Список читання   |
| -ti:                                                                                                    | L tat.valeck@gmail.com ▼             |
| Опис Опис Файли Перевірка Ліцензія Виконано                                                                                                    |                                      |
| Відправка матеріалу: завантаження файлу Доклад                                                                                                    | на довідка…                          |
| Будь ласка, введіть назву файлу з Вашим матеріалом. Якщо Ви натиснете "Вибрати…", то відкриється нове вікно, в якому Ви мож<br>локальному диску.                  | ете знайти та вибрати файл на Вашому |
| Також, будь ласка, зверніть увагу, що архів електронних матеріалів може зберігати вміст деяких типів файлів краще, ніж інших. Ін<br>підтримки                     | формація про типи файлів та рівні їх |
|                                                                                                    |                                      |
|                                                                                                    |                                      |
|                                                                                                    |                                      |
| Оберіть файл або ж перетягніть та відпустіть декілька                                                                                                    | а файлів…                            |
|                                                                                                    |                                      |
|                                                                                                    |                                      |
|                                                                                                    |                                      |
| Files Te United                                                                                                    |                                      |
| Files To Upload # Name Status Description                                                                                                    |                                      |
| Files To Upload  # Name Status Description  2 Manachyroska Jurif                                                                                                  |                                      |
| Files To Upload           #         Name         Status         Description           2_Manachynska_J.pdf          OchoBHий текс1         OchoBHий текс1          |                                      |
| Files To Upload         #       Name       Status       Description         2_Manachynska_J.pdf        Основний текст                                             |                                      |
| #       Name       Status       Description         2_Manachynska_J.pdf        Основний текст           - Назад       Відміна                                     | Зберегти Далі >                      |
| Files To Upload         #       Name       Status       Description         2_Manachynska_J.pdf       OCHOBHИЙ ТЕКСТ       OCHOBHИЙ ТЕКСТ         < Назад Відміна | Зберегти Далі >                      |
| Files To Upload       Status       Description         2_Manachynska_J.pdf       CCновний текст       CCновний текст         < Назад       Відміна                | Зберегти Далі >                      |

Рис. 12. Форма опису матеріалу. Завантаження файлів до архіву

У полі <u>Description</u> зазначаємо опис файлу. Якщо це текст матеріалу – пишемо <u>Основний текст</u>. Якщо файлів декілька – також визначимо в описі їх вміст. За кнопкою Далі відкривається вікно для коригування дій з файлами, які додаються до архіву (*Puc.13*).

| опис опис Фа<br>Відправк<br>довідка<br>Ваш файл був успішн<br>Таблиця, наведена ний | йли Перевірка Ліцензія Виконанс<br>а матеріалу: фай<br>но завантажений.<br>кче, показує список завантажених Вами фи           | айлів для цього матеріал                                       | о заванта.<br><sup>у.</sup>                        | жений Докладн                                        | la        |
|-------------------------------------------------------------------------------------|----------------------------------------------------------------------------------------------------|----------------------------------------------------------------|----------------------------------------------------|------------------------------------------------------|-----------|
| Основний файл                                                                       | Файл                                                                                                    | Розмір                                                         | Опис                                               | Формат файлу                                         |           |
| $\bigcirc$                                                                          | 2_Manachynska_J.pdf 💼 Вилучи                                                                                                  | 1660223 bytes<br>Додати ще од                                  | Основний текст<br>цин файл                         | 🖍 Змінити Adobe PDF (відомий)                        | В Змінити |
| Ви можете перевірити<br>• Клацніть на імен<br>• Система може о                      | коректність завантаження файлів таким чи<br>і файлу вище. Почнеться завантаження ф<br>бчислити контрольну суму, яку Ви можете | іном:<br>айлу в новому вікні брау:<br>перевірити. Клацніть тут | зера, і Ви зможете переє<br>для додаткової інформа | зірити його вміст.<br>ації. Показати контрольні суми |           |
|                                                                                     |                                                                                                    |                                                                | < Назад                                            | Відміна/Зберегти                                     | Далі >    |

Рис.13. Форма опису матеріалу. Коригування завантаження файлів до архіву

Файли можна додавати, вилучати, змінювати опис. При необхідності можна повертатися до попередніх етапів.

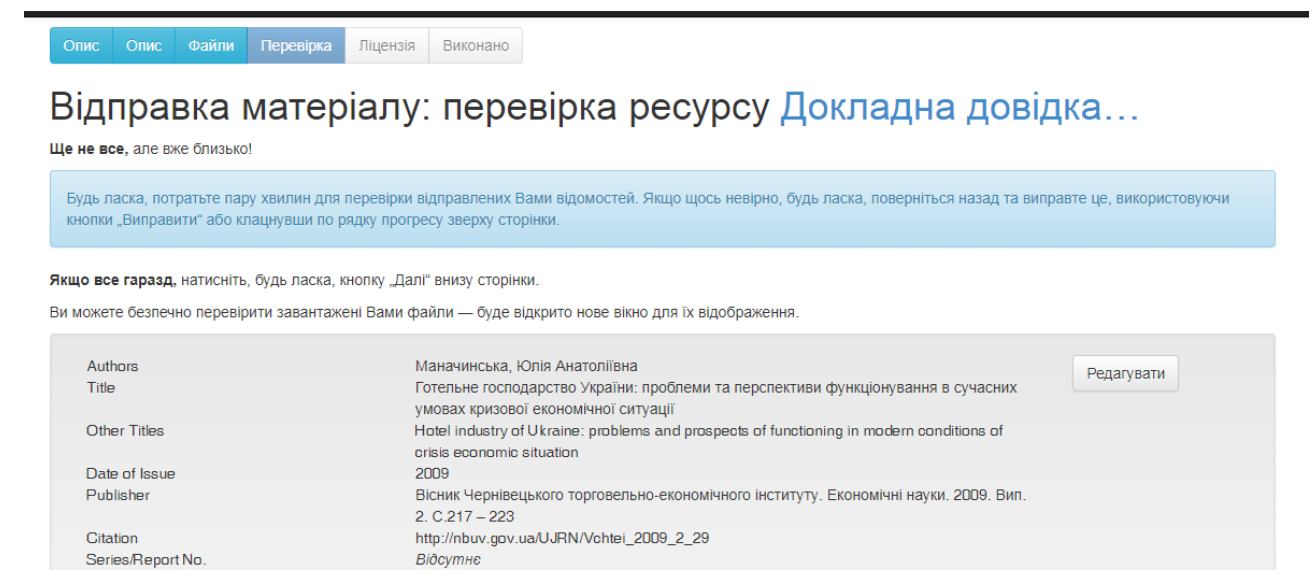

Рис.13. Форма опису матеріалу. Коригування завантаження файлів до архіву

Тут користувач має можливість перевірити повний опис матеріалу, який відправляється в архів (Рис.14).

| Authors            | Маначинська, Юлія Анатоліївна Волоніяти                                                      |
|--------------------|----------------------------------------------------------------------------------------------|
| Title              | Готельне господарство України: проблеми та перспективи функціонування в сучасних             |
|                    | умовах кризової економічної ситуації                                                         |
| Other Titles       | Hotel industry of Ukraine: problems and prospects of functioning in modern conditions of     |
|                    | crisis economic situation                                                                    |
| Date of Issue      | 2009                                                                                         |
| Publisher          | Вісник Чернівецького торговельно-економічного інституту. Економічні науки. 2009. Вип.        |
|                    | 2. C.217 – 223                                                                               |
| Citation           | http://nbuv.gov.ua/UJRN/Vchtei_2009_2_29                                                     |
| Series/Report No.  | BiðcymHe                                                                                     |
| Identifiers        | Other:УДК 658.64                                                                             |
| Туре               | Article                                                                                      |
| Language           | Ukrainian                                                                                    |
|                    |                                                                                              |
| Subject Keywords   | готельне господарство                                                                        |
|                    | hotel industry                                                                               |
|                    | коефіцієнт використання місткості готелів                                                    |
|                    | hotel capacity utilization rate                                                              |
|                    | криза                                                                                        |
|                    | orisis                                                                                       |
|                    | готель                                                                                       |
|                    | hotel                                                                                        |
| Abstract           | У статті досліджуються проблеми функціонування підприємств готельного господарства           |
|                    | України в умовах кризової ситуації в економіці, а також розглянуті перспективи та            |
|                    | тенденції розвитку українського ринку готельних послуг. Problems of the function of the      |
|                    | hotel business in Ukraine at the economic crisis are considered in the article. The          |
|                    | perspectives of the development Ukrainian market of the hotel services were considered also. |
| Sponsors           | Відсутнє                                                                                     |
| Description        | BidcymHe                                                                                     |
|                    |                                                                                              |
| Вивантажені файли: | 2_Manachynska_J.pdf - Adobe PDF (Відомий) Додати/вилучити фа                                 |
|                    |                                                                                              |
|                    | < Назал Вілміна & Зберетти Далі >                                                            |

Рис.14. Форма опису матеріалу. Коригування завантаження файлів до архіву

На цьому етапі користувач проводить перевірку всіх даних. При необхідності коригувати дані слід скористатися кнопками <u>Редагувати, Долучити/вилучити файл</u>.

Залишилося дати згоду на розповсюдження матеріалу через архів електронних матеріалів (Рис.15).

Опис Опис Файли Перевірка Ліцензія Виконано

# Ліцензія на розповсюдження через архів електронних матеріалів Докладна довідка...

Це останній крок: Щоб архів електронних матеріалів міг робити копії, перетворювати та поширювати Ваш матеріал у всьому світі, необхідна Ваша згода з наступними положеннями. Будь ласка, прочитайте положення цієї ліцензії та клацніть по одній з кнопок знизу сторінки. Натисненням на кнопку "Я даю згоду на цю ліцензію", Ви підтверджуєте згоду з положеннями ліцензії.

Незгода з ліцензією не вилучить Ваш матеріал. Ваш матеріал залишиться на Вашій сторінці "Мій архів електронних матеріалів". Потім Ви зможете або вилучити цей матеріал з системи або погодитися з ліцензією після з'ясування Ваших питань та сумнівів.

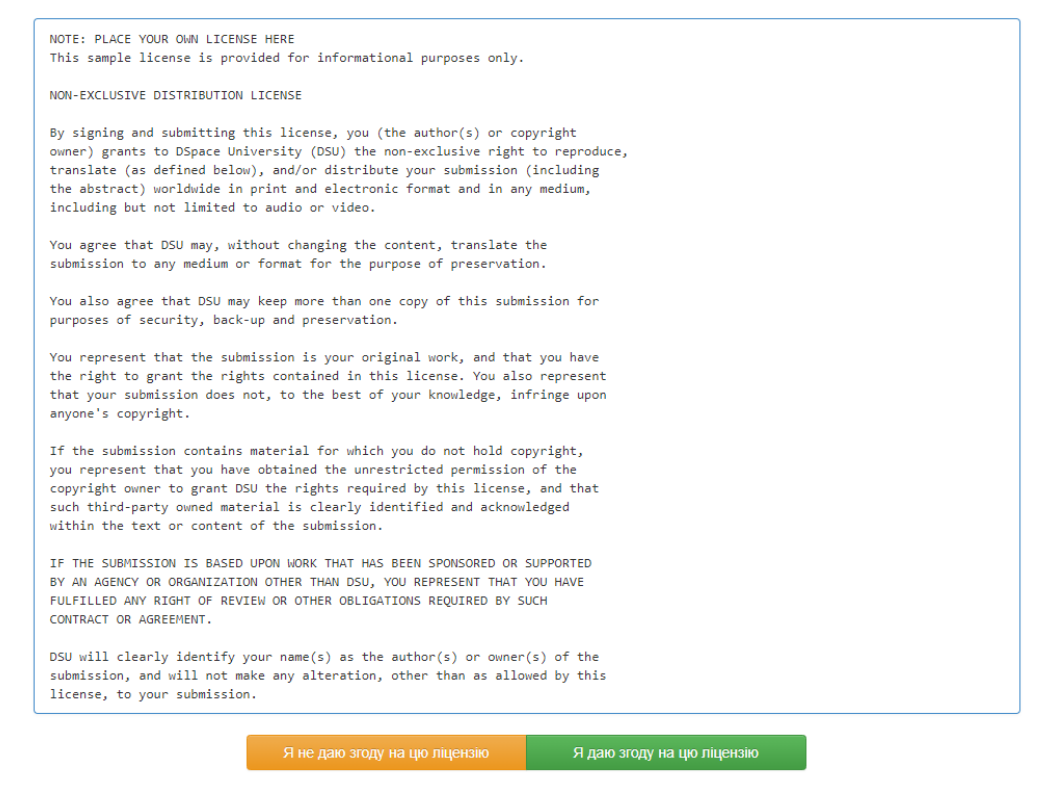

*Рис.15. Ліцензія на розповсюдження через архів електронних матеріалів* – *репозитарій ЧТЕІ КНТЕУ* 

Для цього слід обрати кнопку <u>Я даю згоду на цю ліцензію</u>. Надходить повідомлення від системи (Рис.16) про успішне надсилання матеріалу до архіву.

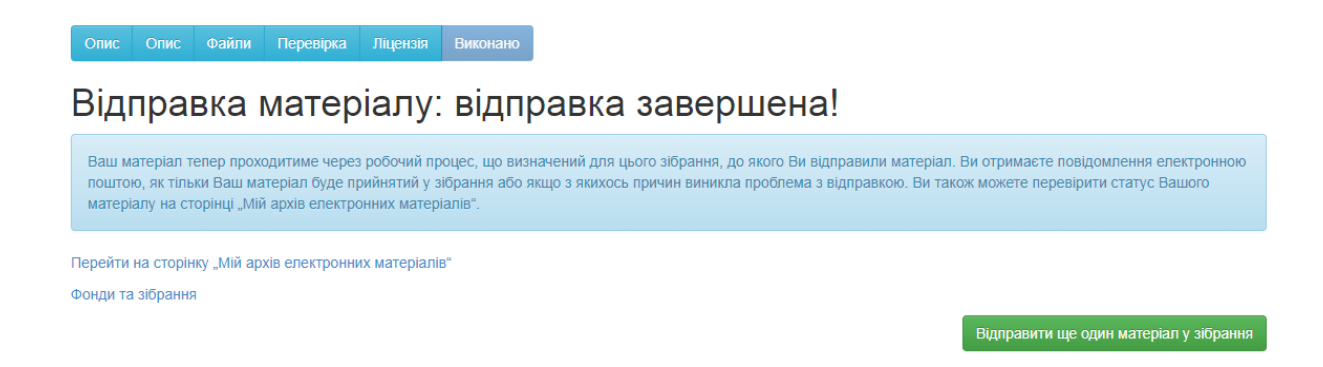

Рис. 16. Повідомлення про успішну відправку матеріалу до архіву

Користувач може повторити процедури для додавання наступних матеріалів – кнопка *<u>Відправити ще один матеріал у зібрання</u>.* 

Якщо матеріали для розміщення в архіві вичерпано, користувач може перейти на сторінку <u>Мій архів електронних матеріалів</u> (*Puc.17*).

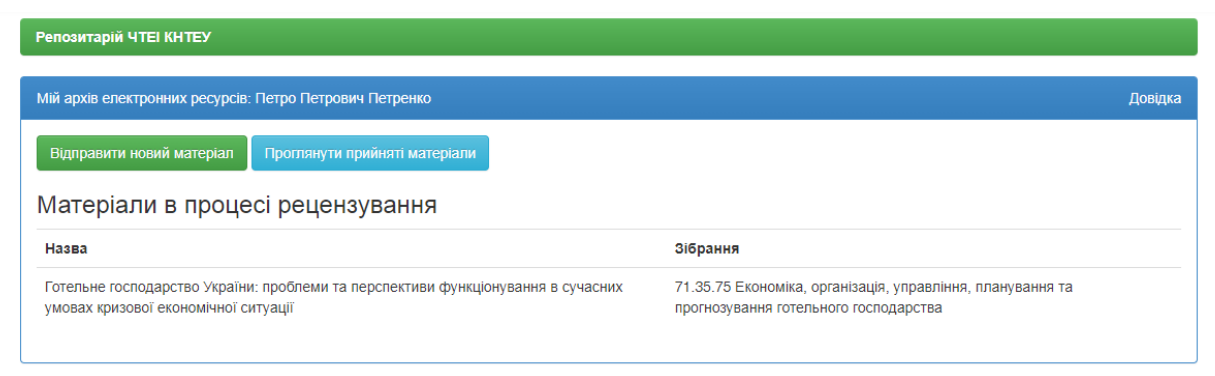

Рис.17. Архів електронних матеріалів конкретного користувача

Матеріал розміщкється в черзі на рецензування. Нагадуємо, що це сторінка користувача, який розміщує матеріал в архіві. Він не є обов'язково автором матеріалу. В архіві електронних матеріалів користувача можна переглянути вже прийняті матеріали, матеріали в черзі на рецензування або повернутися до розміщення наступних матеріалів.

Перевірку матеріалів поставлених у чергу на рецензування проводить адміністратор репозитарію (завідувач бібліотеки, репозитарію). Повідомлення про прийняття матеріалу користувач отримає на електронну пошту автоматично. Після чого матеріали стають доступними для перегляду іншим користувачам репозитарію.